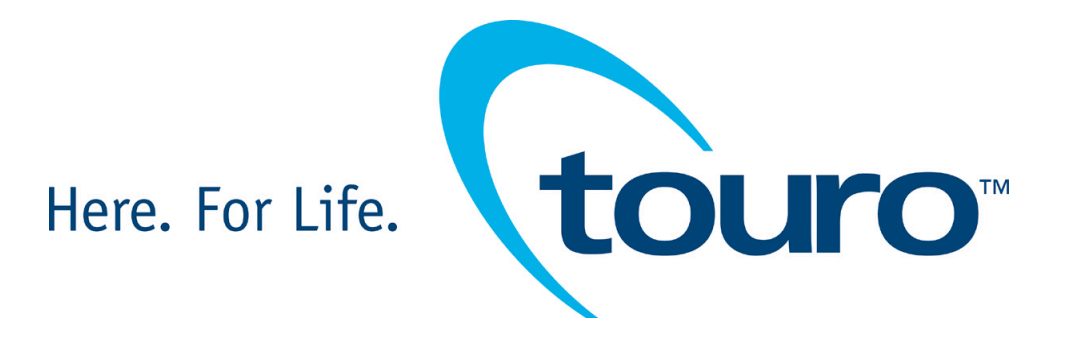

## **Physician E-Signature**

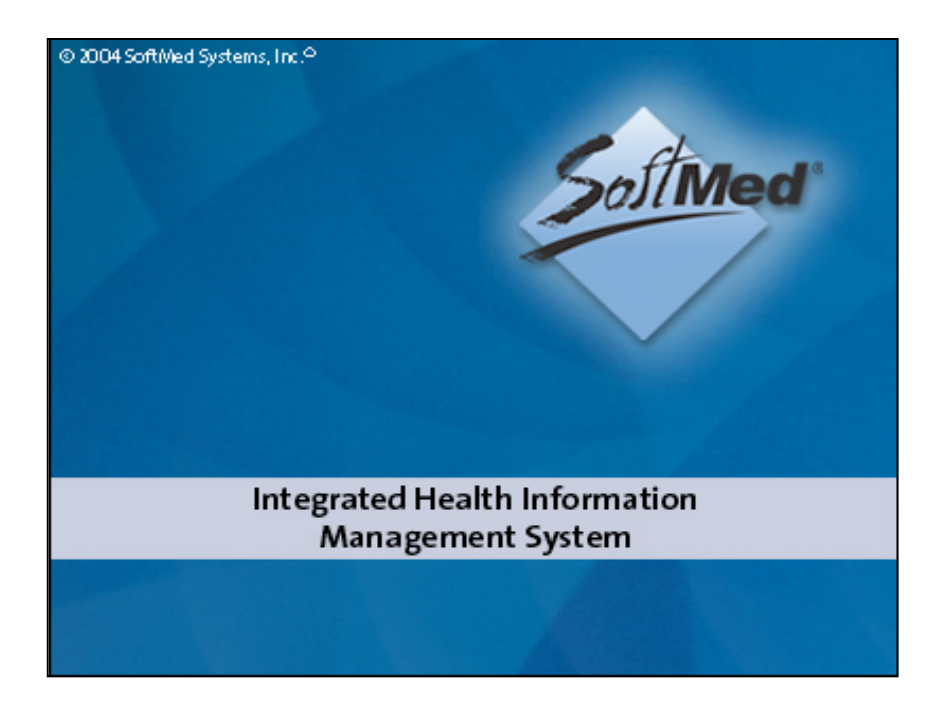

| Options                       |                  |
|-------------------------------|------------------|
| SoftMed                       | User ID Password |
|                               | Exit             |
| © 2004 SoftMed Systems, Inc.* |                  |

After launching SoftMed, you will be prompted for the User ID and Password provided by the Physician Services Department or Information Services.

Simply enter the information and select *Login*.

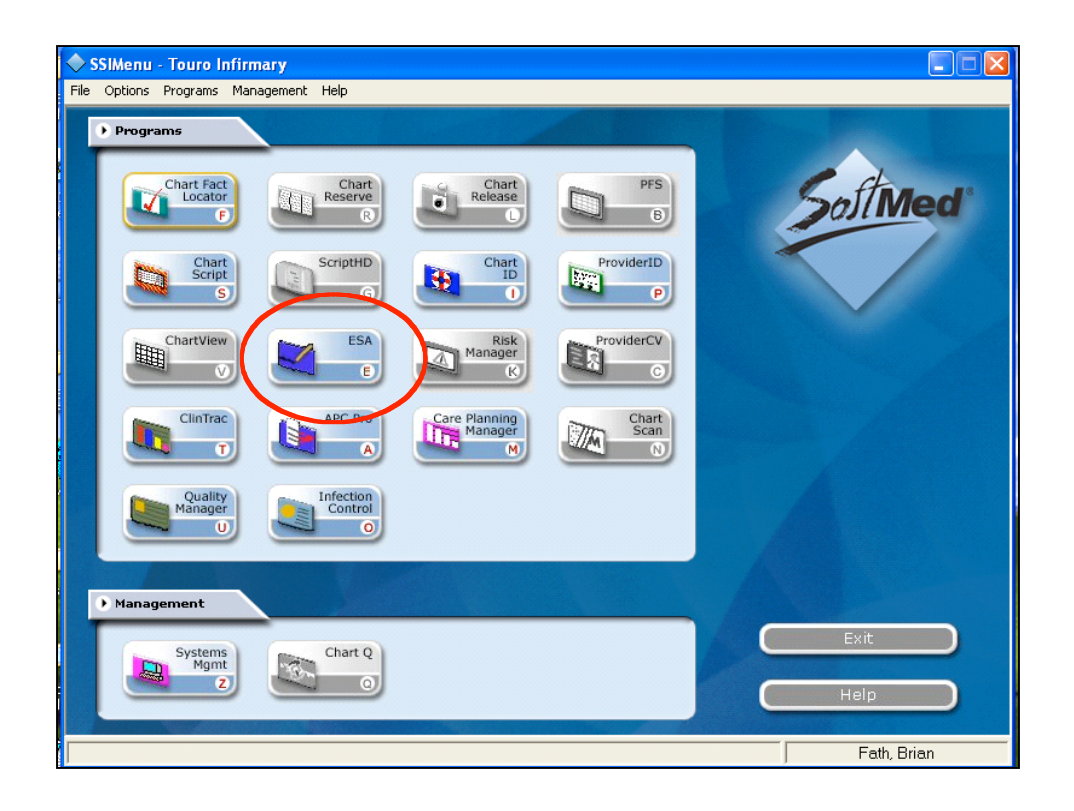

The application that allows you to remotely electronically sign your dictated medical documentation is called *ESA*.

Click on the tab to launch ESA.

| 💐 ESA - Touro Ir      | nfirmary               |                                                                                                    | _ 2 🛛         |
|-----------------------|------------------------|----------------------------------------------------------------------------------------------------|---------------|
| File Options Help     |                        |                                                                                                    |               |
|                       |                        | Voice Cruds H                                                                                                    | elp Exit      |
|                       |                        |                                                                                                    |               |
|                       | Status MB Number Patie | ter Star - Search Criteria                                                                                                    |               |
| List                  |                        | G 30 Dictating ○ 24 Attending ○ 48 Combined Some OK OK |               |
| Search<br>Criteria    |                        | Report Status                                                                                                    |               |
| Deficiency<br>Details |                        |                                                                                                    |               |
| Finalize              |                        | Include 0 Scanned Images Exclude documents where attending can't take any action                                                                                                    |               |
| Undo                  |                        | Digtation Date: to                                                                                                    |               |
|                       |                        | Transcription Date: to                                                                                                    |               |
|                       |                        | Document Type:                                                                                                    |               |
|                       |                        | Patient Name:                                                                                                    |               |
|                       |                        | ☐ Sounde <u>x</u>                                                                                                    |               |
|                       |                        | Deficiency Summary       Charts     Dictation       Delinquent     9     5     12       Next delinguest     11     9     10                                                                                                    |               |
|                       |                        | Totals: 20 14 22                                                                                                    |               |
|                       |                        |                                                                                                    |               |
|                       |                        | Restrict search to certain report statuses                                                                                                    |               |
|                       |                        |                                                                                                    |               |
|                       |                        |                                                                                                    |               |
|                       |                        |                                                                                                    | Row 0 of 0    |
|                       | Active a               | ns of 01/26/2005                                                                                                    |               |
| 🚜 start               | Nov 27 M               | - 🔀 Ado 📧 Micr 😭 My D 🦉 unitil 😂 2 I 📚 ESA 🤐 97% 🖥 🖅 🌏 💯                                                                                                    | 🔉 🧾 🚮 2:36 PM |

The first window you will see has <u>two</u> very important features:

•View the complete list of medical documentation requiring your e-signature (sorted by patient name and document type). In order to view this list, click on the *Delinquency Details* tabs.

•Search for specific documentation by date, patient name, or document type.

| 📫 ESA - I | Deficiency Detail Rol | bert D. Lesser, M.D. |                                                                                                    |                                                                                                  |                                                                                      |                                                                              |   |     |    |    |     |              |     |      |     |     | <b>-</b> X |
|-----------|-----------------------|----------------------|----------------------------------------------------------------------------------------------------|--------------------------------------------------------------------------------------------------|--------------------------------------------------------------------------------------|------------------------------------------------------------------------------|---|-----|----|----|-----|--------------|-----|------|-----|-----|------------|
| Facility  | Med Rec#              | Name                 |                                                                                                    | Dischg Date                                                                                      | Admit Date                                                                           | Alloc Date                                                                   | A | В   | С  | D  | E   | F            | G   | Н    | 1   | J K | L          |
| D         | 00437740              |                      |                                                                                                    | 04/16/2004                                                                                       | 04/10/2004                                                                           | 04/24/2004                                                                   | D |     |    |    |     |              |     |      |     |     |            |
| D         | 00306270              |                      |                                                                                                    | 09/30/2004                                                                                       | 09/22/2004                                                                           | 09/30/2004                                                                   | S |     |    | S  |     |              |     |      |     |     |            |
| D         | 01361480              |                      |                                                                                                    | 01/11/2005                                                                                       | 01/04/2005                                                                           | 01/11/2005                                                                   | D | S   |    | S  |     |              |     |      |     |     |            |
|           | 01367681              |                      |                                                                                                    | 02/02/2005                                                                                       | 01/25/2005                                                                           | 02/02/2005                                                                   | D | _   |    | S  |     |              |     |      |     |     |            |
| D         | 01354961              |                      |                                                                                                    | 01/14/2005                                                                                       | 01/11/2005                                                                           | 01/17/2005                                                                   | D | S   |    | S  |     |              |     |      |     |     |            |
|           | 01367681              |                      |                                                                                                    | 01/14/2005                                                                                       | 01/12/2005                                                                           | 02/04/2005                                                                   | D | S   |    | _  |     |              |     |      |     |     |            |
| D         | 00438611              |                      |                                                                                                    | 01/18/2005                                                                                       | 01/11/2005                                                                           | 01/18/2005                                                                   | S | S   |    | S  |     |              |     |      |     |     |            |
| D         | 00161762              |                      |                                                                                                    | 10/13/2004                                                                                       | 10/12/2004                                                                           | 10/13/2004                                                                   | S | ~   |    |    |     |              |     |      |     |     |            |
| L L       | 00287622              |                      |                                                                                                    | 11/12/2004                                                                                       | 11/04/2004                                                                           | 11/12/2004                                                                   | T | U C |    |    |     |              |     |      |     |     |            |
| LD .      | 00512214              |                      |                                                                                                    | 12/20/2004                                                                                       | 10/11/2004                                                                           | 05/24/2004                                                                   |   | U   | D  |    |     |              |     |      |     |     |            |
| U         | 00457094              |                      |                                                                                                    | 12/30/2004                                                                                       | 12/30/2004                                                                           | 12/30/2004                                                                   |   |     | U  | 0  |     |              |     |      |     |     |            |
|           | 0125024               |                      |                                                                                                    | 02/01/2005                                                                                       | 01/22/2005                                                                           | 02/01/2005                                                                   | D |     |    | 2  |     |              |     | 0    |     |     |            |
|           | 01333717              |                      |                                                                                                    | 01/31/2003                                                                                       | 01/20/2005                                                                           | 01/01/2005                                                                   | 5 |     |    |    |     |              |     | 0    |     |     |            |
|           | 00300303              |                      |                                                                                                    | 02/04/2005                                                                                       | 02/01/2005                                                                           | 02/04/2005                                                                   | U |     |    | c. |     |              |     |      |     |     |            |
|           | 01303333              |                      |                                                                                                    | 02/17/2005                                                                                       | 02/02/2005                                                                           | 02/07/2005                                                                   | D |     |    | 0  |     |              |     |      |     |     |            |
|           | 00233313              |                      |                                                                                                    | 02/07/2005                                                                                       | 02/02/2005                                                                           | 02/07/2005                                                                   | ň | П   |    | ŝ  |     |              |     |      |     |     |            |
|           | 01367681              |                      |                                                                                                    | 02/15/2005                                                                                       | 02/03/2005                                                                           | 02/15/2005                                                                   | 0 | 0   |    | ŝ  |     |              |     |      |     |     |            |
|           | 01345022              |                      |                                                                                                    | 02/14/2005                                                                                       | 02/08/2005                                                                           | 02/14/2005                                                                   |   |     |    | ŝ  |     |              |     |      |     |     |            |
|           | 00509359              |                      |                                                                                                    | 02/14/2005                                                                                       | 02/07/2005                                                                           | 02/14/2005                                                                   | D | D   |    | s  |     |              |     |      |     |     |            |
|           |                       |                      |                                                                                                    |                                                                                                  |                                                                                      |                                                                              |   |     |    |    |     |              |     |      |     |     |            |
| <         |                       |                      |                                                                                                    |                                                                                                  |                                                                                      |                                                                              |   |     |    |    |     |              |     |      |     |     | >          |
|           |                       |                      |                                                                                                    |                                                                                                  |                                                                                      |                                                                              |   |     |    |    |     |              |     |      |     | Row | 1 of 20    |
|           |                       |                      | A - Dischi<br>B - Histor<br>C - Opera<br>D - Order<br>E - Face 3<br>F - ER Re<br>G - Progri<br>H - Consu | arge Summ<br>y <u>P</u> hysical<br>tive Report<br>s<br>Sheet<br>cord<br>ess Notes<br>Itation Rpt | I - Cance<br>J - Anest<br>K - Short<br>L - OB D<br>M - Pren<br>N - Card<br>O - Other | r Staging F<br>hesia<br>Stay Form<br>elivery Summ<br>atal Record<br>iac Cath | I |     |    |    |     |              |     |      |     |     |            |
|           |                       |                      | -1                                                                                                    | Close                                                                                            |                                                                                      | Print 📑                                                                      |   |     |    |    |     |              |     |      |     |     |            |
|           |                       |                      |                                                                                                    |                                                                                                  |                                                                                      |                                                                              |   |     |    |    |     |              |     |      |     |     |            |
| 🛃 sta     | rt 💽 Nov              | 💁 7 M 🔸 🔀 Ado        | Micr.                                                                                                    | 🏼 🏠 My D.                                                                                        | 🦉 untitl.                                                                            | 🕥 2 I                                                                        | - |     | SA |    | 97% | 6 <b>- 6</b> | - 🤇 | )₫ 🛛 | 8 🛛 | 2:3 | 37 PM      |

This is an example of the *Delinquency Detail* page.

Columns A, B, C, etc. denote document type. The legend at the bottom of the page lists all standard document types.

| 💐 ESA - Touro li                              | nfirmary                |                                                                                                    |            |
|-----------------------------------------------|-------------------------|----------------------------------------------------------------------------------------------------|------------|
| File Options Help                             |                         |                                                                                                    |            |
|                                               |                         | Vaice Crinds Help                                                                                                    | Exit       |
| Print                                         | Status MR Number Patier | SA - Search Criteria                                                                                                    |            |
| List                                          |                         | C 30 Dictating C 24 Attending C 48 Combined                                                                                                    |            |
| Criteria<br>Criteria<br>Deficiency<br>Details |                         | Report Status   • 48 Not Signed • 0 Beviewed • 0 Message   • 48 Unreviewed • 0 Incomplete • 4 Signed                                                |            |
| Finalize                                      |                         |                                                                                                    |            |
|                                               |                         | Transcription Date: to to                                                                                                    |            |
|                                               |                         | Document Type:                                                                                                    |            |
|                                               |                         | Eduent Name:                                                                                                    |            |
|                                               |                         | Deficiency Summary       Charts     Other       Delinquent     9     12       Nor-delinquent     11     9     10       Totals:     20     14     22 |            |
|                                               |                         | Restrict search to certain report statuses                                                                                                    |            |
|                                               |                         |                                                                                                    |            |
|                                               | ]                       | R                                                                                                    | iow 0 of 0 |
|                                               | Active as               | s of 01/26/2005                                                                                                    |            |
| 🐉 start                                       | Nov 👌 7 M 🔹             | 🔀 Ado 📧 Micr 🏠 My D 🦉 untiti 😂 2 1 💐 ESA 🤐 7% 🖡 🖅 🐼 🐺 🕼 🖬 2                                                                                         | 2:36 PM    |

In order to begin signing, select "OK" or enter more specific search criteria.

| 💐 ESA - Touro li  | nfirmary         |                       |         |         |                |                          |     |                   |               |           |            |
|-------------------|------------------|-----------------------|---------|---------|----------------|--------------------------|-----|-------------------|---------------|-----------|------------|
| File Options Help |                  |                       |         |         |                |                          |     |                   |               |           |            |
|                   |                  |                       |         |         |                |                          |     |                   | Voice Cmds    | 2<br>Help | Egit       |
|                   |                  |                       | ELECTRO |         |                |                          |     |                   |               |           |            |
|                   | [                |                       | LLCINC  |         |                | COTTIENTICATION INCOMING |     |                   | [             |           |            |
| Print             | Status MH Number | Patient Name          | Dic     | ot Phys | Attending Phys | Discharge Date           | DI  | Iranscr Date/Time | Billing Numbe | ſ         | ^          |
| List              | 00242732         |                       |         |         |                | 01/19/2005               | DS  | 01/31/2005 19:52  | 0133313565    | 15        |            |
| Phy Search        | 00438611         |                       |         |         |                |                          | HP  | 02/11/2005 09:30  | 0133313641    | 00        |            |
| Criteria          | 01369135         |                       |         |         |                |                          | HP  | 02/13/2005 14:03  | 0133313646    | 36        |            |
|                   | ✓ № 00093998     |                       |         |         |                |                          | HP  | 01/31/2005 19:45  | 0133313265    | 36        |            |
| Deficiency        | 00196347         |                       |         |         |                | 04/11/2004               | HP  | 02/21/2005 12:22  | 0133312745    | 51        |            |
| Details           | 01341130         |                       |         |         |                |                          | HP  | 02/10/2005 19:29  | 0133313641    | 0         |            |
|                   | 00090406         |                       |         |         |                |                          | HP  | 02/12/2005 12:33  | 0133313647    | 19        |            |
| Finalize          | 00132074         |                       |         |         |                | 12/30/2004               | DS  | 01/31/2005 20:15  | 0133313510    | 20        |            |
|                   | 01353851         |                       |         |         |                |                          | HP  | 02/04/2005 06:11  | 01333136213   | 34        |            |
| 📈 Undo            | 01353851         |                       |         |         |                |                          | HP  | 02/04/2005 06:36  | 01333136213   | 34        |            |
| ~ -               | 00430785         |                       |         |         |                | 12/15/2004               | DS  | 01/31/2005 19:57  | 0133313472    | 34        |            |
|                   | 01343673         |                       |         |         |                | 01/12/2005               | DS  | 01/31/2005 19:38  | 0133313546    | 59        |            |
|                   | 00537495         |                       |         |         |                |                          | HP  | 02/10/2005 16:20  | 0133313640    | 54        |            |
|                   | 00084088         |                       |         |         |                | 01/18/2005               | DS  | 01/31/2005 20:12  | 0133313567    | 15        |            |
|                   | 01366790         |                       |         |         |                | 01/12/2005               | DS  | 01/31/2005 20:08  | 0133313543    | 33        |            |
|                   | 00452705         |                       |         |         |                |                          | HP  | 02/22/2005 14:09  | 0133313673    | 34        |            |
|                   | 00356509         |                       |         |         |                |                          | HP  | 02/03/2005 23:58  | 0133313618    | 50        |            |
|                   | 00385031         |                       |         |         |                |                          | HP  | 02/22/2005 12:28  | 0133313673    | 71        |            |
|                   | 00198081         |                       |         |         |                |                          | HP  | 02/02/2005 15:42  | 01333136176   | 51        |            |
|                   | 00354998         |                       |         |         |                | 01/12/2005               | DS  | 01/31/2005 18:22  | 0133313551    | 16        |            |
|                   | 01369632         |                       |         |         |                |                          | HP  | 02/22/2005 22:08  | 0133313676    | 37        |            |
|                   | 00224449         |                       |         |         |                | 01/15/2005               | DS  | 01/31/2005 19:26  | 0133313559    | 70        |            |
|                   | 00605650         |                       |         |         |                |                          | HP  | 02/16/2005 17:09  | 0133313660    | 78        |            |
|                   | 01369144         |                       |         |         |                |                          | HP  | 02/13/2005 09:37  | 0133313647    | 25        |            |
|                   | 01368577         |                       |         |         |                |                          | HP  | 01/31/2005 17:56  | 0133313606    | 34        |            |
|                   | 01368896         |                       |         |         |                |                          | HP  | 02/08/2005 10:38  | 01333136334   | 12        |            |
|                   | 01368920         |                       |         |         |                |                          | HP  | 02/08/2005 10:17  | 0133313634    | 01        |            |
|                   | 00559188         |                       |         |         |                |                          | HP  | 02/22/2005 11:58  | 0133313673    | 15        |            |
|                   | 00437740         |                       |         |         |                |                          | HP  | 02/10/2005 13:31  | 0133313638    | 38        |            |
|                   |                  |                       |         |         |                |                          |     |                   | 0400040040    | ~         | Row 5 of 3 |
|                   |                  |                       |         | Status  | Change is F    | Pending.                 |     |                   |               |           |            |
| Les               | ser Ac           | tive as of 01/26/2005 |         |         |                |                          |     |                   |               |           |            |
| 🛃 start           | 💽 Nov 🖭 7 M      | 1 🛃 Ado               | Micr    | 💽 🔄 M   | y D 🏼 🦉 un     | titl 🕥 2 I               | - 🐚 | ESA 97%           | P- 🖛 🏟 🕫      | Va 🧯      | 2:40 PM    |

## Double-click a patient's name to view the full report.

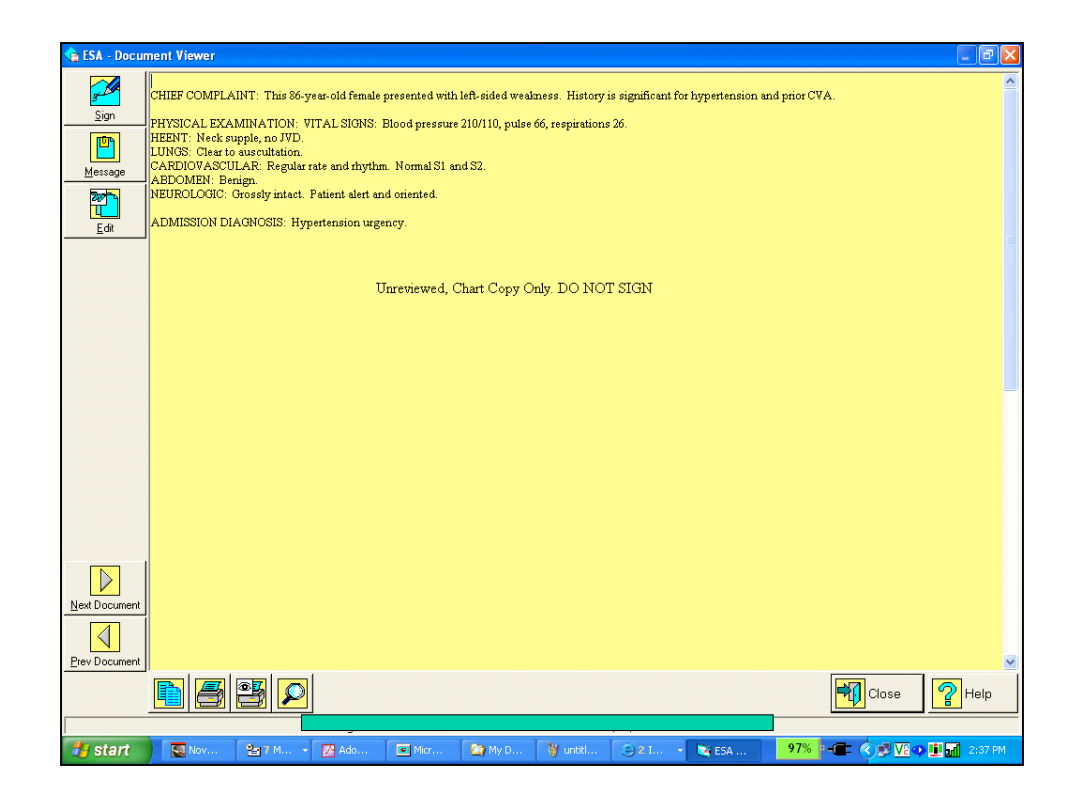

Click *Sign* to approve the dictation, or click *Edit* to make any necessary changes.

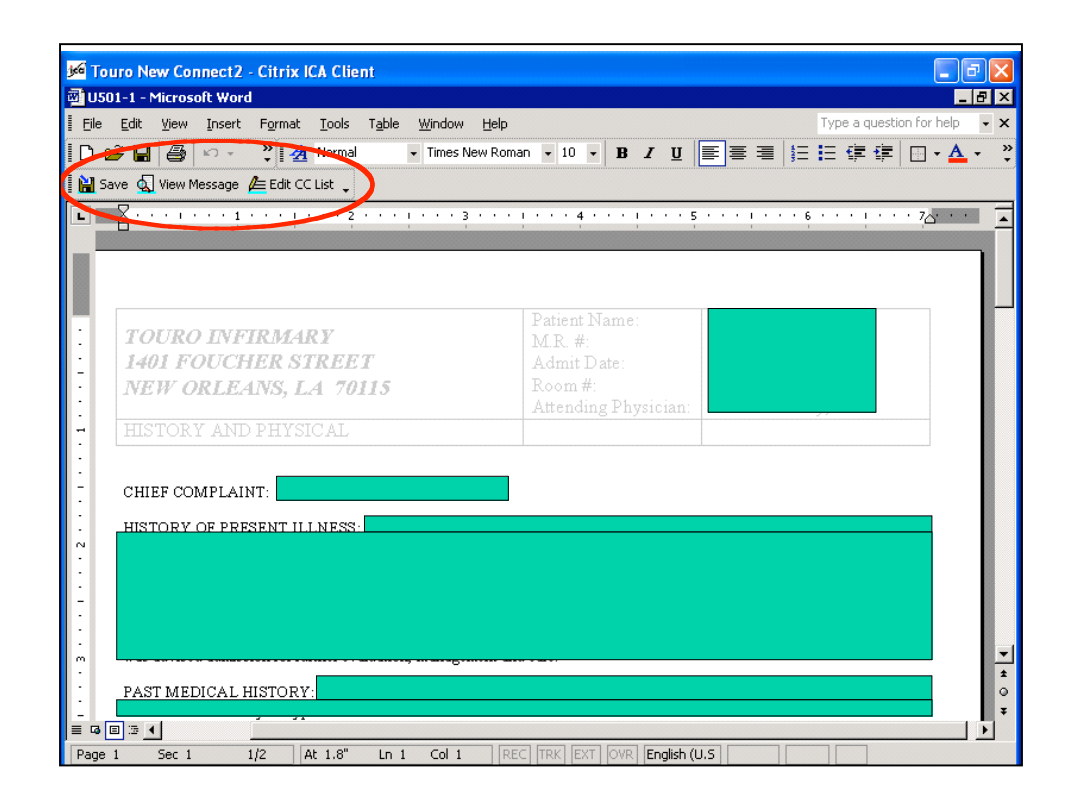

In the *Edit* mode, you can change the dictated text and make any changes to the CC list (see taskbar).

When you are done editing, click *Save*. This will save your changes and take you back to the previous screen.

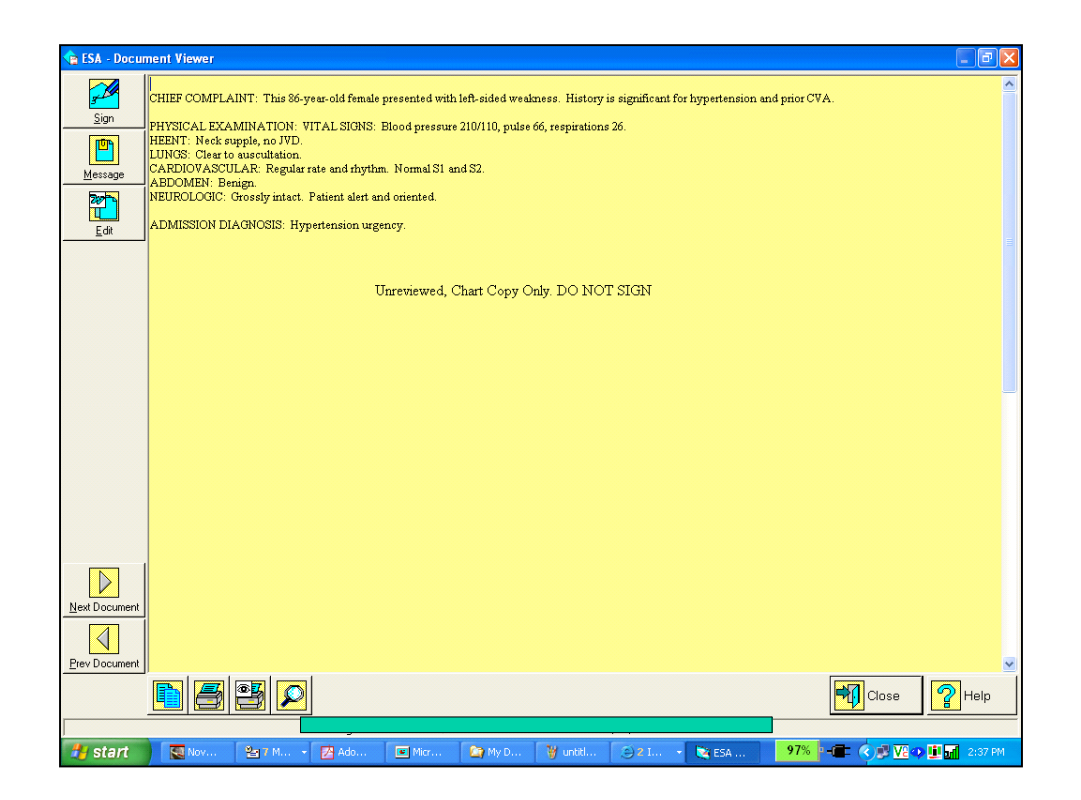

## Click *Sign* to release a pending document.

| 😫 ESA - Touro li  | nfirmary         |                      |         |              |            |                |    |                   |                |                  |               |
|-------------------|------------------|----------------------|---------|--------------|------------|----------------|----|-------------------|----------------|------------------|---------------|
| File Options Help |                  |                      |         |              |            |                |    |                   |                |                  |               |
|                   |                  |                      |         |              |            |                |    |                   | Voice Cmds     | <b>?</b><br>Help | E <u>x</u> it |
|                   |                  |                      | ELECTRO | NIC SIGNA    | TURE AU    | THENTICATIO    | N  |                   |                |                  |               |
| E Print           | Status MR Number | Patient Name         | Die     | t Phys Atten | ding Phys  | Discharge Date | DT | Transcr Date/Time | Billing Number |                  | ^             |
| Eist 🔤            | 00242732         |                      |         |              |            | 01/19/2005     | DS | 01/31/2005 19:52  | 013331356545   |                  |               |
|                   | 00438611         |                      |         |              |            |                | HP | 02/11/2005 09:30  | 013331364100   |                  |               |
| Criteria          | 01369135         |                      |         |              |            |                | HP | 02/13/2005 14:03  | 013331364686   |                  |               |
| Cijona            | 🗸 💓 00093998     |                      |         |              |            |                | HP | 01/31/2005 19:45  | 013331326596   |                  |               |
| P Deficiency      | 00196347         |                      |         |              |            | 04/11/2004     | HP | 02/21/2005 12:22  | 013331274561   |                  |               |
| Details           | 01341130         |                      |         |              |            |                | HP | 02/10/2005 19:29  | 013331364110   |                  |               |
| 0                 | 00090406         |                      |         |              |            |                | HP | 02/12/2005 12:33  | 013331364709   |                  |               |
| Finalize          | 00132074         |                      |         |              |            | 12/30/2004     | DS | 01/31/2005 20:15  | 013331351020   |                  |               |
|                   | 01353851         |                      |         |              |            |                | HP | 02/04/2005 06:11  | 013331362134   |                  |               |
| 🔀 Undo            | 01353851         |                      |         |              |            |                | HP | 02/04/2005 06:36  | 013331362134   |                  |               |
|                   | 00430785         |                      |         |              |            | 12/15/2004     | DS | 01/31/2005 19:57  | 013331347284   |                  |               |
|                   | 01343673         |                      |         |              |            | 01/12/2005     | DS | 01/31/2005 19:38  | 013331354669   |                  |               |
|                   | 00537495         |                      |         |              |            |                | HP | 02/10/2005 16:20  | 013331364064   |                  |               |
|                   | 00084088         |                      |         |              |            | 01/18/2005     | DS | 01/31/2005 20:12  | 013331356705   |                  |               |
|                   | 01366790         |                      |         |              |            | 01/12/2005     | DS | 01/31/2005 20:08  | 013331354333   |                  |               |
|                   | 00452705         |                      |         |              |            |                | HP | 02/22/2005 14:09  | 013331367384   |                  |               |
|                   | 00356509         |                      |         |              |            |                | HP | 02/03/2005 23:58  | 013331361860   |                  |               |
|                   | 00385031         |                      |         |              |            |                | HP | 02/22/2005 12:28  | 013331367371   |                  |               |
|                   | 00198081         |                      |         |              |            |                | HP | 02/02/2005 15:42  | 013331361761   |                  |               |
|                   | 00354998         |                      |         |              |            | 01/12/2005     | DS | 01/31/2005 18:22  | 013331355106   |                  |               |
|                   | 01369632         |                      |         |              |            |                | HP | 02/22/2005 22:08  | 013331367637   |                  |               |
|                   | 00224449         |                      |         |              |            | 01/15/2005     | DS | 01/31/2005 19:26  | 013331355970   |                  |               |
|                   | 00605650         |                      |         |              |            |                | HP | 02/16/2005 17:09  | 013331366078   |                  |               |
|                   | 01369144         |                      |         |              |            |                | HP | 02/13/2005 09:37  | 013331364725   |                  |               |
|                   | 01368577         |                      |         |              |            |                | HP | 01/31/2005 17:56  | 013331360694   |                  |               |
|                   | 01368896         |                      |         |              |            |                | HP | 02/08/2005 10:38  | 013331363342   |                  |               |
|                   | 01368920         |                      |         |              |            |                | HP | 02/08/2005 10:17  | 013331363401   |                  |               |
|                   | 00559188         |                      |         |              |            |                | HP | 02/22/2005 11:58  | 013331367315   |                  |               |
|                   | 00437740         |                      |         |              |            |                | HP | 02/10/2005 13:31  | 013331363888   |                  |               |
|                   |                  |                      |         |              |            |                |    |                   |                |                  | Row 5 of 3    |
|                   |                  |                      |         | Status Cha   | nge is Pen | ding.          |    |                   |                |                  |               |
| Les               | ser Ad           | tive as of 01/26/200 | 5       |              |            |                |    |                   |                |                  |               |
| 🛃 start           | 💽 Nov 🖭 7 1      | M 🛃 Ado              | Micr    | 😂 My D       | 🦉 untitl.  | 🕥 2 I          |    | ESA 97%           | - 🖛 🏼 🖉 🗹      | 8 🛄              | 2:40 PM       |

Documents that you have "signed" will have a red check beside them.

When you are done, click *Finalize*. You may also click *Undo* to remove a pending signature.

A prompt asking for your "Central User Password" will appear. Enter the password associated with your SoftMed account.